# 110年度外科聯合學術演講會日期:8月28、29日。

| 110 年會官網( <u>https://tsa2021.tw</u> ) | 瀏覽罢請使用 | $\bigcirc$       |
|---------------------------------------|--------|------------------|
| 觀看直播時間:上午9時至下午6時                      |        | Google<br>Chrome |

一、線上會議登入:

已完成繳費會員,於"會議期間內"登入之紀錄方能採計積分。

步驟1:點選【線上會議/直播登入】或右上方之【登入】

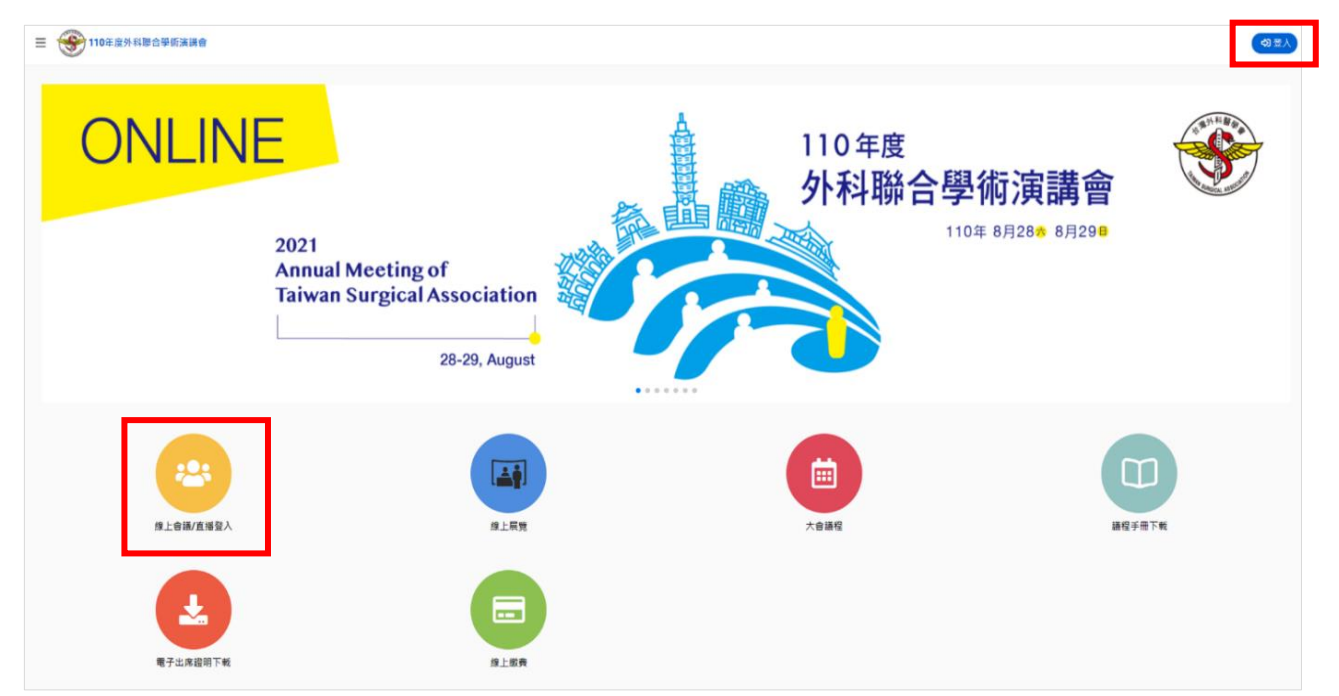

# 步驟2:輸入【編號】、【姓名】,再按【下一步】

| And Meeting of<br>Takwas Meeting of<br>Takwas Meeting of Takwas Meeting of Takwas Meeting | Part Strengt Marketing of Strengt Marketing of Stre |
|----------------------------------------------------------------------------------------------------|----------------------------------------------------------------------------------------------------|
| 線上會議/直播登入                                                                                                    | 線上會議/直播登入                                                                                                    |
|                                                                                                    | 請輸入您的编號                                                                                                    |
| 請輸 人 您 的 漏號                                                                                                    | 會員編號(如 9-9999)/住院醫師編號等                                                                                                    |
| 會員編號(如 9-9999)/住院醫師編號等<br>08/28 08:00 開放 ┿                                                                                                    | 請輸入您的姓名:                                                                                                    |
|                                                                                                    | ♡取消登人 下一步 ๗                                                                                                    |

#### 步驟3:

本會會員如同時為其他合辦學會會員,請勾選所屬學會名稱,以利會後合辦學會採計積分。 如果僅是本會會員或住院醫師,免勾選。系統會請您再確認,請按【確認送出】。

| ☰ 🎯 110年度外科聯合學術演講會                                                 | 628 ·                                          |
|--------------------------------------------------------------------|------------------------------------------------|
|                                                                    |                                                |
|                                                                    | 線上會議/直播   合辦學會登記                               |
|                                                                    | 諸勾選出您所屬的合辦學會。議注意!我們會將您所勾選的結果提供對應的合聯學會,以證券您的穩分。 |
|                                                                    | 如您不是進 23 個學會的會員。則無關點題。按確認說出即可。                 |
| □ 01. 甲華民國大播直腸外科醫學會<br>□ 44 中華民國大播直腸外科醫學會                          |                                                |
| 02.中華民國資料醫学署                                                       |                                                |
| □ 03. 甲華氏國務征審学書                                                    |                                                |
| 04、台湾大阪直積雲学習                                                       |                                                |
| □ 05. 当场小兄外科签学者                                                    |                                                |
| □ 06. 台灣內分泌外科醫学會                                                   |                                                |
| 07. 后海内視提外科曲家齋                                                     |                                                |
| □ 08. 10月外梯留学目<br>□ ca. 400 c 25 10 10 c                           |                                                |
| ○ 09. 台灣Ш會外科学習                                                     |                                                |
|                                                                    |                                                |
|                                                                    |                                                |
| □ 12. 百鸿20版村留字面<br>□ 13. 台湾在雪融合                                    |                                                |
| □ 13. 百局汕流苦学官<br>□ 14. 台湾区/L5/L5/L5/L5/L5/L5/L5/L5/L5/L5/L5/L5/L5/ |                                                |
|                                                                    |                                                |
|                                                                    |                                                |
| □ 10. □ □ 同時位// H 差 学 音<br>□ 17. △ 約該該部務等会                         |                                                |
|                                                                    |                                                |
| □ 10 公帑描録↓三浙黎學会                                                    |                                                |
| □ 13. □月後回八子用田子□ □ 20. 計圖法人台灣代謝及波重外科醫學會                            |                                                |
| 21. 社園法人台灣神經外科醫學會                                                  |                                                |
| 22. 國際外科學會中華民國總會                                                   |                                                |
| 23. 台灣腹膜惡性腫瘤醫學會                                                    |                                                |
|                                                                    |                                                |
|                                                                    | #認想出                                           |
|                                                                    |                                                |

(2個(含)以上學會的會員之對話框) (僅是本會會員或住院醫師之對話框)

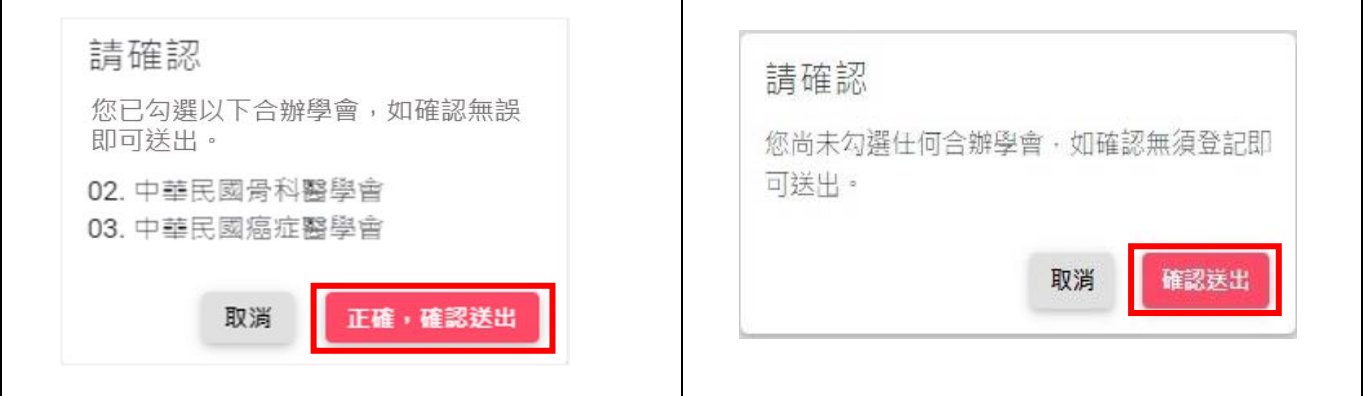

### 步驟4:確認後,即完成登入,電腦螢幕的【右上方】會顯示登入者的姓名。

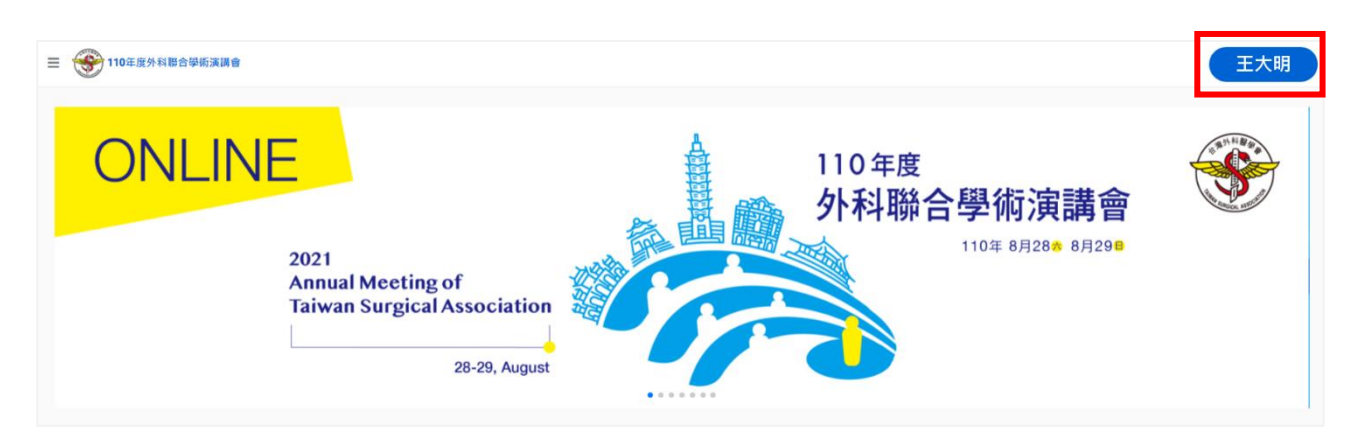

### 二、 觀看直播:

- 1.完成登入後,點選大會議程,則可透過線上議程簡表,點選想要瀏覽的科別、時段,直接進入該科別正在進行之議程(各科之線上會議室皆以同步直播內容呈現, 如您登入的時段為10:00,只能看到10:00 此刻正在進行的畫面)
- 2. 左列選單,有大會貴賓演講、特別演講、專題演講及 Lunch Seminar 的演講。

| <b>谷</b> 首页                                     | ☰ 🛞 110年度外科聯合學術演講會            |                               |                                            |                                          |                                                          |                     |                             |                                |                       |  |
|-------------------------------------------------|-------------------------------|-------------------------------|--------------------------------------------|------------------------------------------|----------------------------------------------------------|---------------------|-----------------------------|--------------------------------|-----------------------|--|
| <ul> <li>線上會議/直播登入</li> </ul>                   | 2021/08/28 (六) 2021/08/29 (日) |                               |                                            |                                          |                                                          |                     |                             |                                |                       |  |
| 茴 大會議程                                          |                               |                               |                                            |                                          |                                                          |                     |                             |                                | 08月28日                |  |
| > 大會豐築演講<br>> 特別演講<br>> 専題演講<br>> Lunch Seminar |                               | R01                           | R02                                        | R03                                      | R04                                                      | R05                 | R06                         | R07                            | R08                   |  |
|                                                 | 09:00                         | 國際 <b>外科</b><br>09:00-10:00   | <del>外傷科</del><br><sup>09:00 – 10:00</sup> | 消化系外科<br>09:00-10:00                     | 消化系外科<br>09:00-10:00                                     | 整形外科<br>09:00-10:00 | 血管外科<br>09:00-10:00         | <b>小兒外科</b><br>09:00 - 10:00   | 整形外科<br>09:00 - 10:00 |  |
| Ⅲ 综上展覽<br>>廠商列表                                 | 10:00                         | 國際外科<br>10:20~11:20           | <mark>外傷科</mark><br>10:20~11:20            | <mark>消化系外科</mark><br>10:20~11:20        | <u>消化系外科</u><br>1020~1120                                | 整形外科<br>10:20~11:20 | 血管 <b>外科</b><br>10:20~11:20 | <mark>小兒外科</mark><br>1020~1120 | 整形外科<br>1020~1120     |  |
| ❹ 議程手冊下載                                        | 11:00                         | 國際 <b>外科</b><br>11:20 ~ 12:00 | <b>外傷科</b><br>11:20~12:00                  | <b>消仁系外科</b><br>11:20~12:00              | <b>消仁系外科</b><br>11:20~12:00                              | 整形外科<br>11:20~12:00 | 血管外科<br>11:20~12:00         | <b>小兒外科</b><br>11:20~12:00     | 整形外科<br>11:20~12:00   |  |
|                                                 | 12:00                         |                               |                                            | Lunch Seminar: 台<br>灣東洋<br>12:00 ~ 13:00 | <b>Lunch Seminar:</b> 百<br>特<br><sup>12:00 ~ 13:00</sup> |                     |                             |                                |                       |  |
|                                                 | 13:00                         | 國際 <b>外科</b><br>13.00-14.00   | <b>外傷科</b><br>13:00 - 14:00                | <b>消化系外科</b><br>13:00~14:00              | <b>消化系外</b> 科<br>13:00~14:00                             | 整形外科<br>13:00-14:00 | 血管 <b>外科</b><br>13.00-14.00 | <b>小兒外科</b><br>13:00~14:00     | 整形外科<br>13:00 ~ 14:00 |  |
|                                                 | 14:00                         | 國際 <b>外科</b><br>14.00~15.00   | <mark>外傷科</mark><br>14:00~15:00            | <b>消化系外科</b><br>14:00~15:00              | <b>消化系外科</b><br>1400~1500                                | 整形外科<br>14:00~15:00 | 血管外科<br>14.00~15.00         | <b>小兒外科</b><br>14:00~15:00     | 整形外科<br>14:00~15:00   |  |
|                                                 | 15:00                         |                               |                                            |                                          |                                                          |                     |                             |                                |                       |  |

### 三、線上 QA

會員可運用線上會議「留言板」提問,與您觀看的場次之座長及講員即時互動。

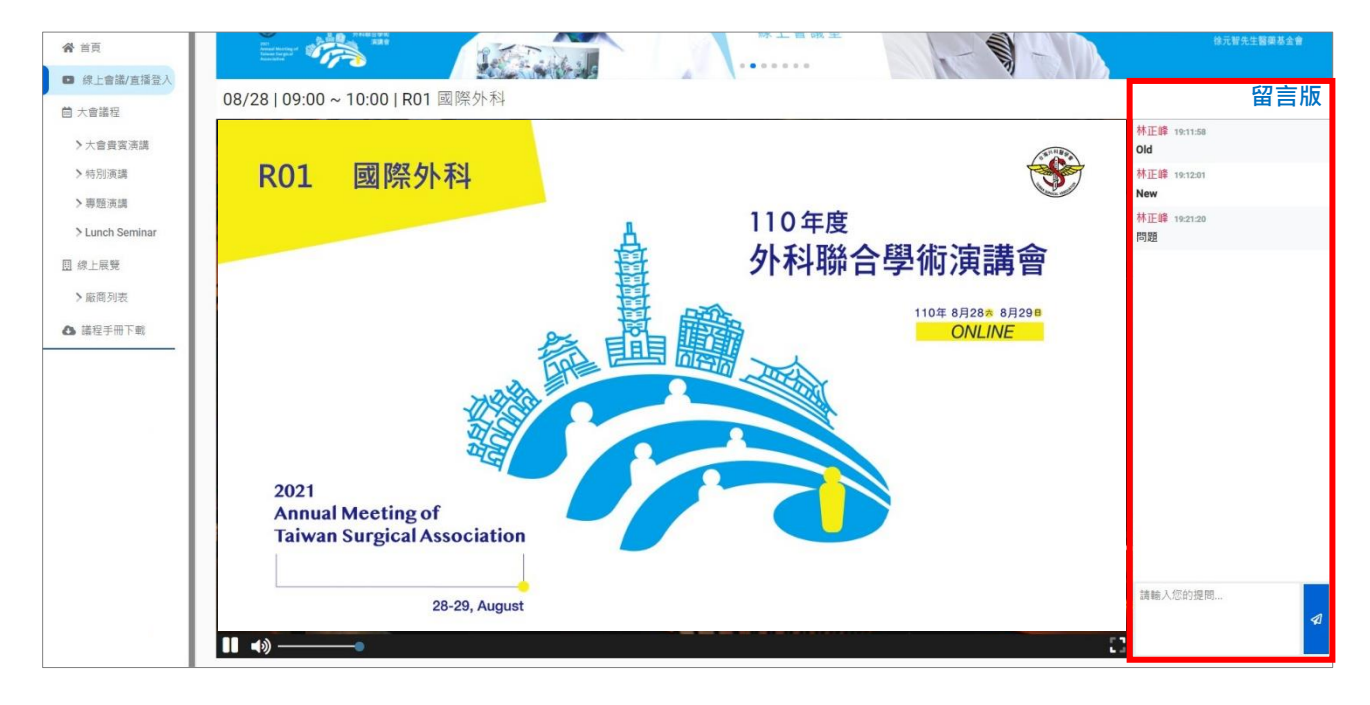